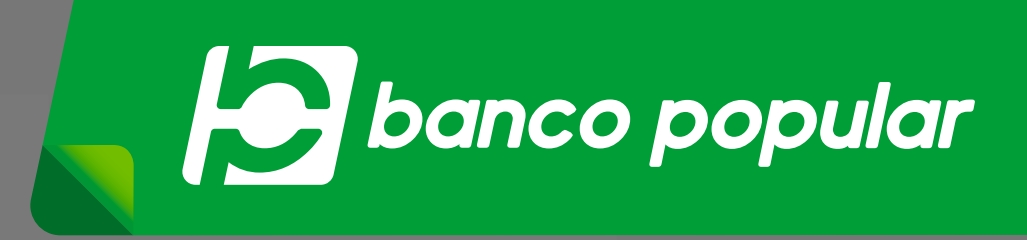

# Tú actualizas tus datos y nosotros TE PONEMOS AL DÍA

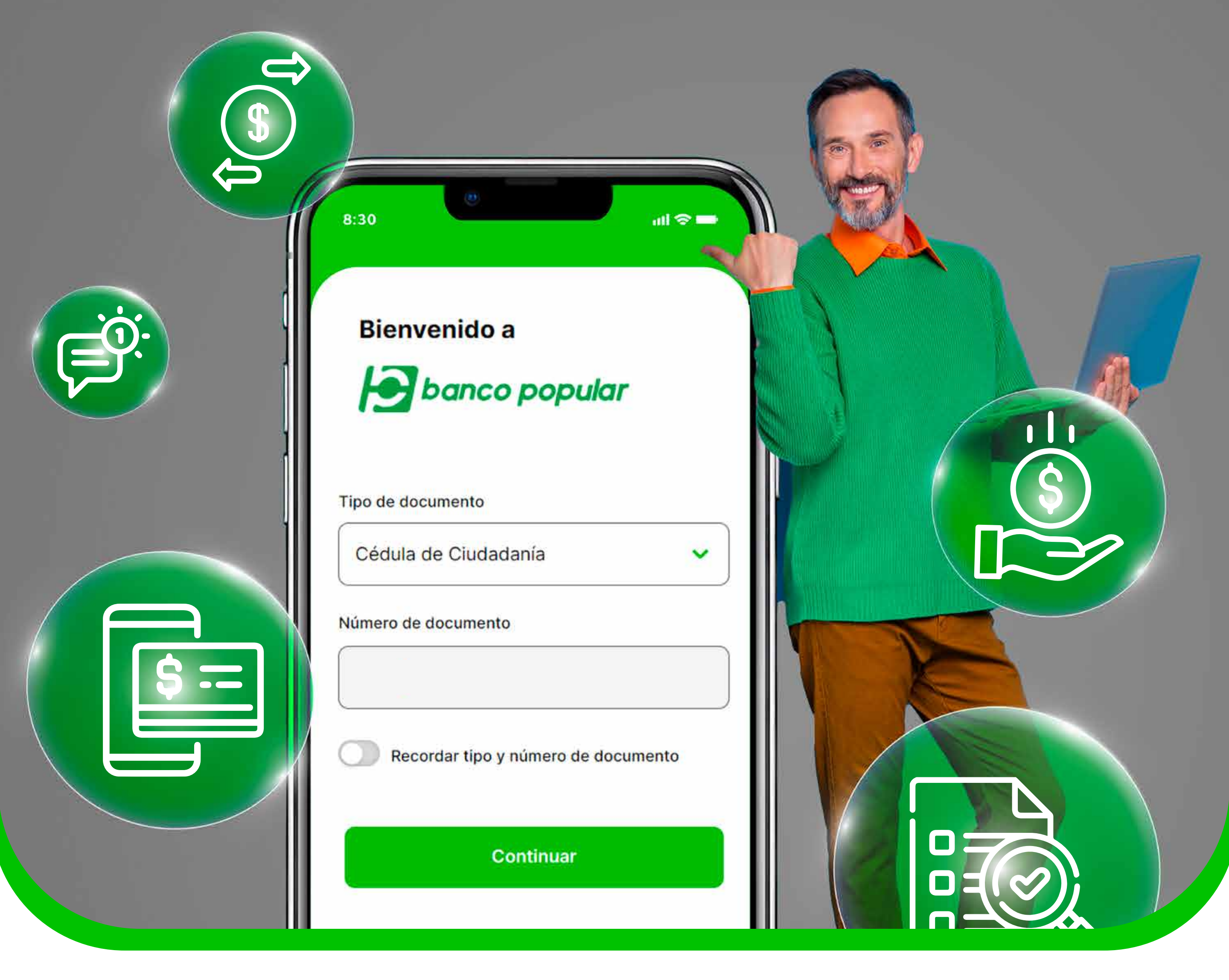

Saber de ti es lo más importante para nosotros.

# ¿Cambió tu cel o tuviste que crear un nuevo correo?

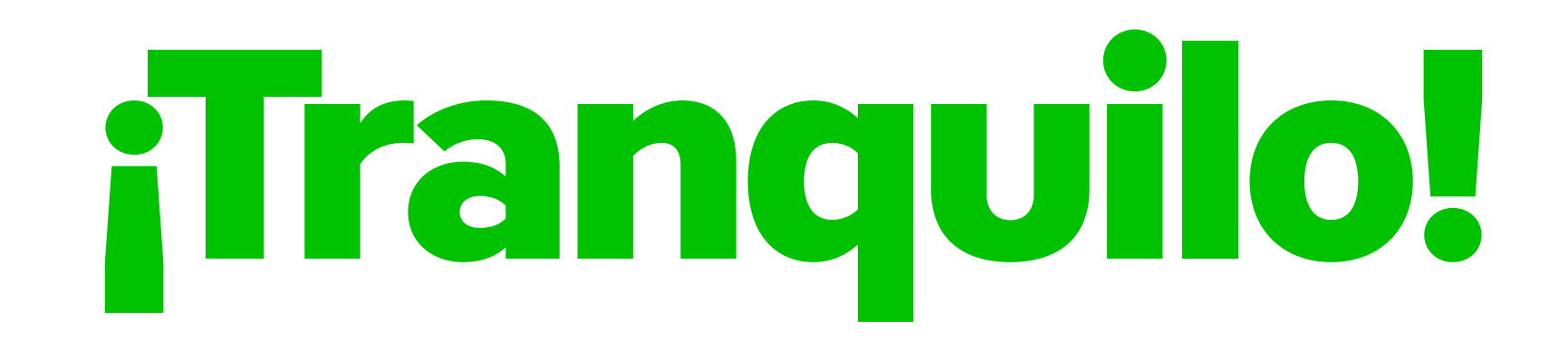

### Actualiza estos datos en la **Zona Transaccional** de nuestra página web en

## www.bancopopular.com.co

y sigue estos sencillos pasos:

| Cédula de Ciudadanía 🗸              |                                           |
|-------------------------------------|-------------------------------------------|
| Número de documento                 |                                           |
| Recordar tipo y número de documento |                                           |
| Continuar                           | Ingresa tu tipo y<br>número de documento, |
|                                     | "¿La olvidaste?"                          |
| Escribe tu contraseña               |                                           |
| Contraseña única ¿La olvidaste?     |                                           |
| • • • • •                           |                                           |
| Ingresar                            |                                           |

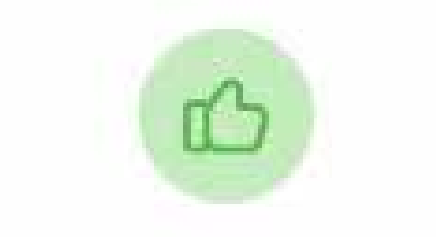

#### ¡Tu registro ha sido exitoso!

Actualiza y verifica tus datos de seguridad para poder realizar transacciones monetarias y proteger tu cuenta.

Configurar datos de seguridad

Luego de realizar el proceso de **restablecimiento de contraseña**, podrás actualizar tu información.

Actualizar datos

Alejandra Martínez Verificación de seguridad (9)

A través de estos datos se enviarán

códigos de seguridad obligatorios

Guardar cambios

Cancelar

para transacciones.

Mis datos de contacto

Número de celular

Correo electrónico

D

Mantén actualizada tu información

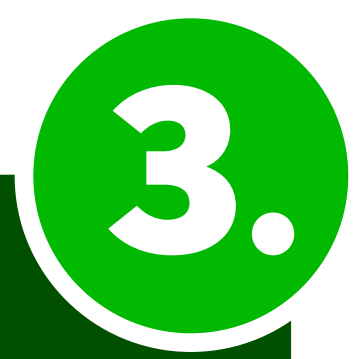

5.

Revisa tus datos actuales, y si requieres actualizar tu celular y/o tu correo, puedes cambiarlos y guardar los cambios.

Verifica tus cambios

Confirma que estos son los datos que quieres modificar:

Número de celular

Correo electrónico

Correo electrónico

Si, guardar cambios

#### **Confirma** la información.

Por seguridad, debes tomarte una foto con la cámara frontal de tu celular siguiendo las recomendaciones y confirmar la foto a subir.

Dispersion of the second second

Cancelar

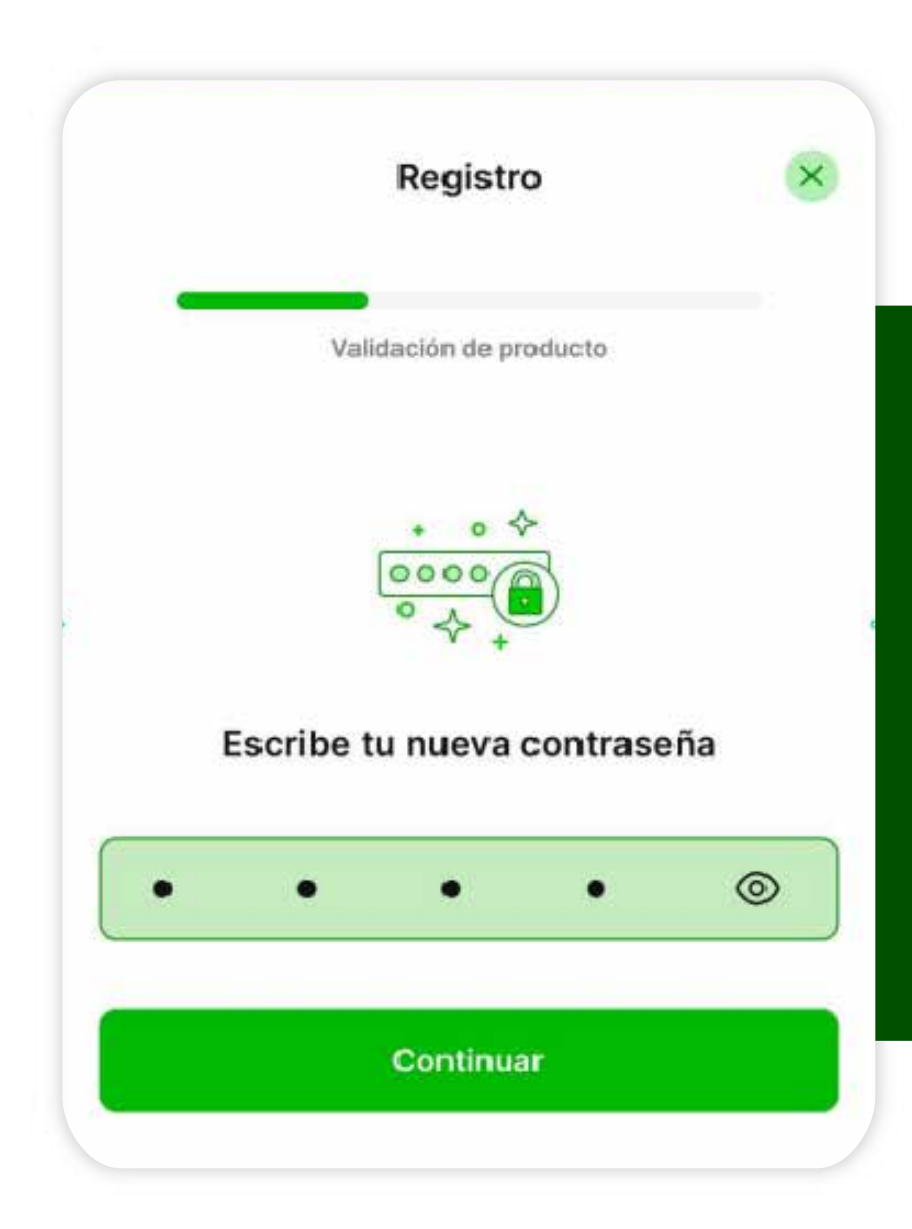

Después, debes **escribir la contraseña** de acceso al canal.

|              | Actualizar datos                                             | ×               |
|--------------|--------------------------------------------------------------|-----------------|
|              | Ľ                                                            |                 |
| ]            | Dato de seguridad verificado                                 | D               |
| Co<br>seguri | idad adicional a tu cuenta y protege<br>manera más efectiva. | adır<br>erla de |
|              | Configurar biométrico                                        |                 |
|              | Ir a productos                                               |                 |
|              | Ir a productos                                               |                 |

Finaliza exitosamente la actualización de datos y disfruta de los beneficios disponibles en la opción "Ir a tus productos".

Con tu información actualizada sabremos siempre de ti para ayudarte en lo que necesites.

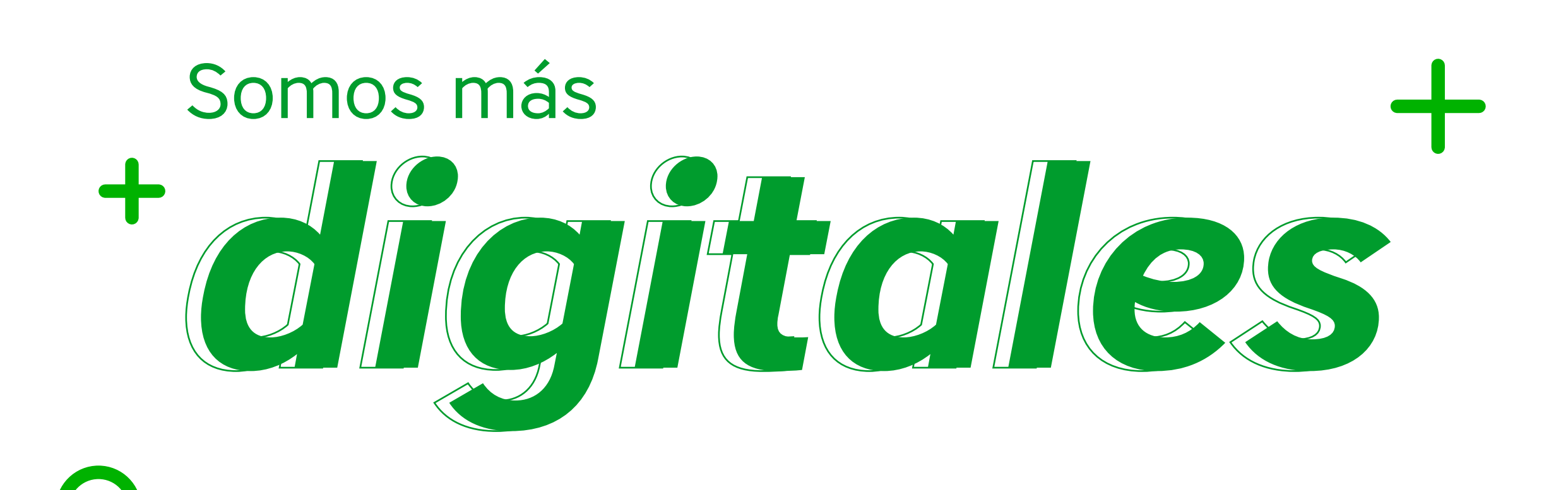